## Create a user account with "My Conference Tool"

1. Visit the webpage and click on "Create User Account" at the following link: <u>https://tcworldconference.tekom.de/my-conference-tool</u>.

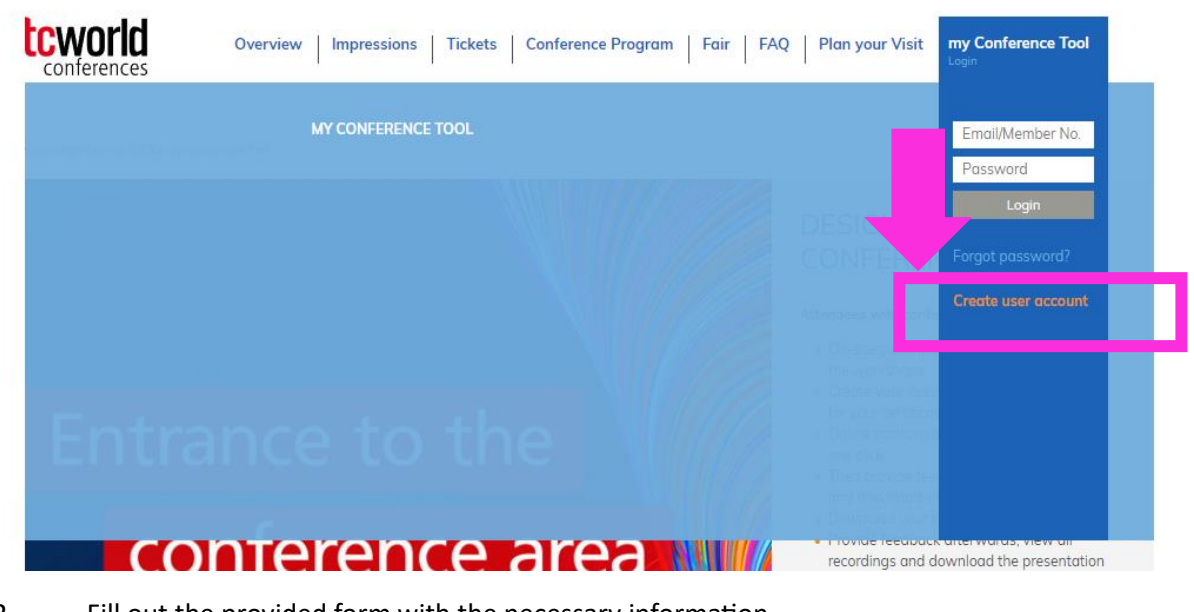

2. Fill out the provided form with the necessary information.

| tekom.eu   TCTrainNet   tech-writ | terinfo   tcworld.info   technischekommunikation.info   iiBlog   Conferences DE   EN | Search Q                 |
|-----------------------------------|--------------------------------------------------------------------------------------|--------------------------|
| conferences                       | Overview   Impressions   Tickets   Conference Program   Fair   FAQ   Plan you        | Visit my Conference Tool |

toworld conference 2023 > my Conference Tool > Create user account

Mandatory fields are marked with \*.

## CREATE USER ACCOUNT FOR 'MY CONFERENCE TOOL' AND 'TEKOM LIVE'

| Salutation *                                                                                     | O.Ms. O.Mr. O.Mx.                            |
|--------------------------------------------------------------------------------------------------|----------------------------------------------|
| First Name *                                                                                     |                                              |
| Last Name *                                                                                      |                                              |
| Email *                                                                                          |                                              |
| Please enter here<br>the word as<br>displayed in the<br>picture. This is to<br>prevent spamming. | VzUQL If you can't read the word, dick here. |
|                                                                                                  | Create User Account                          |

3. Once you have submitted the form, confirm your registration. You will soon receive an email containing a link to your user account. Use this link to complete your registration process.